## Faire débloquer une page web (Exception iBoss)

Version date : 2024-12-12 🔗

## Instructions *P*

1. Cliquer sur "Exception iBoss"

|                         | Page Bloquee Page Blocked                                                                                                    |
|-------------------------|----------------------------------------------------------------------------------------------------|
|                         | app.hubspot.com/quotes-esignature-container?<br>signatureId=4cbed078b36dfed36f6bedbe7087d7e9&signatureToken=                                                                                                    |
| GPC)                    | L'accès au site demandé a été restreint en raison de son contenu. Si vous<br>devez demander une exception pour vous autoriser l'accès à ce site,<br>milez faire une demande de service en ouvrant un billet par l'entremise<br>du lien st. <u>exception libos (Autoriser ou Bloquer</u> ) Si vous ne<br>parvenez pas à ouvrir un billet, veuillez appeler le support GPC au 1-800-<br>238-0428. |
| R Convine Porte Compony | Access to the requested site has been restricted due to its content. If you need to request an exception to allow you access to this site, please submit a service request by opening a ticket through the following link: <u>Boss Exception</u> ( <u>Allow or Block</u> ) If you are unable to open a ticket, please call GPC Support at 1-800-238-0428.                                       |
| denume raits company    |                                                                                                    |

2. Le formulaire de demande s'ouvrira. Compléter les champs du formulaire puis cliquer sur Soumettre.

| LF SERVICE HOME                                              |                                                      |                   |           |   |                       |                            |                      |
|--------------------------------------------------------------|------------------------------------------------------|-------------------|-----------|---|-----------------------|----------------------------|----------------------|
| Demandes                                                     | Approbations Ideas <del>-</del>                      | My Surveys        | Knowledge |   | Switch to full client | Catalogue                  | 🎘 Panier             |
| Accueil > Catalogue de services                              | Security Security                                    | eption (Allow or  | Block)    |   |                       |                            |                      |
| iBoss Exception (A<br>"This request is to allow or block a v | Allow or Block)<br>vebsite according to the Business | s Justification." |           |   |                       |                            | Soumettre            |
| Group Responsible                                            | GPC IT Enterprise Security                           | 000170            |           | ] |                       | Renseigner                 | nents obligatoires   |
| Approvals                                                    | Requested for Manager &                              | GPC IT Security   | Approvers | - |                       | Are you req                | uesting a website be |
| Fulfiller Assignment group                                   | GPC IT Enterprise Security                           | Request           |           | - |                       | Website/UR<br>Justificatio | 1. link              |
| * Demandé pour                                               |                                                      |                   |           |   | ×                     |                            |                      |
| * Are you requesting a website be al                         | owed or blocked?                                     |                   |           |   |                       |                            |                      |
| Aucun                                                        |                                                      |                   |           |   | •                     |                            |                      |
| * Website/URL link                                           |                                                      |                   |           |   |                       |                            |                      |
|                                                              |                                                      |                   |           |   |                       |                            |                      |
| Justification commerciale                                    |                                                      |                   |           |   |                       |                            |                      |
|                                                              |                                                      |                   |           |   |                       |                            |                      |

3. Le gestionnaire du demandeur recevra une demande d'approbation par courriel (Approval request)

4. Une fois l'approbation obtenue, GPC procèdera au traitement de la demande pour débloquer la page.\*\*

\*\* Veuiller noter que même si l'approbation du gestionnaire est accordée, il est possible que GPC refuse de débloquer la page si elle ne répond pas aux normes de sécurité de l'entreprise.